## How to make sure you have 64 bit Java installed

Got to Apps & Features and check that

- a. There is only one copy of Java installed
- b. That is says 64-bit

| Settings               |                                                  |                               |
|------------------------|--------------------------------------------------|-------------------------------|
| Home Find a setting    | Apps & features                                  | <b>э.20 імір</b><br>9/01/2019 |
| Apps                   | ITunes     Apple Inc.                            | <b>396 MB</b><br>23/09/2019   |
| E Apps & features      | Java 8 Update 202 (64-bit)<br>Oracle Corporation | <b>120 MB</b><br>26/01/2019   |
| ⊟ Default apps         | 8.0.2020.8                                       |                               |
| 띠 <u></u> Offline maps |                                                  | Modify Uninstall              |

If there is more than one version uninstall completely all the versions so that you are only left with one 64 bit version.

If there is no 64 bit version, go to this address

https://www.oracle.com/technetwork/java/javase/downloads/jre8-downloads-2133155.html

and make sure you download the **Window x64** file with the .exe extension.

| Settings                |                                                  |                             |
|-------------------------|--------------------------------------------------|-----------------------------|
| Home Find a setting     | Apps & features                                  | 5.20 IVID<br>9/01/2019      |
| Apps                    | Apple Inc.                                       | <b>396 MB</b><br>23/09/2019 |
| E Apps & features       | Java 8 Update 202 (64-bit)<br>Oracle Corporation | <b>120 MB</b><br>26/01/2019 |
| ≣r Default apps         | 8.0.2020.8                                       |                             |
| 띠 <u>:</u> Offline maps | Modify                                           | Uninstall                   |

Then uninstall all other versions of Java completely through Apps & Feature

Then run **jre-8u{XXX}-windows-x64.exe** (where {XXX} is the current version of Java, e.g. 251) that you downloaded to reinstall Java 64 bit.

You should now have removed the 32 bit version and installed the 64 bit version.